Hilfestellung für online Einsteiger und Profis:

## So gelingt deine Schritt für Schritt Online-Anmeldung bei DEHAGF/T:

Stand: 16.6.2023

- Start: Rufe unsere Webseite auf <u>https://dehag.de/</u>
- **Registriere** dich mit deiner E-Mail. Danach bekommst du eine Aufforderung dein Konto zu aktivieren. Danach kommt eine 2. E-Mail, um dein neues Passwort festzulegen. Damit bist du jetzt registriert.
- Für deine **Anmeldung**: Loge dich dann rechts oben auf der Homepage ein.
- Gehe jetzt auf der Homepage zu **DEHAG***FIT*
- Gesundheits- und Präventionskurse, Weitnessangebot

Melde dich jetzt an! >

- Wähle deinen Wunschkurs aus und klicke auf
- Du kannst jederzeit starten und deinen Anmeldezeitraum selber bestimmen. Es gibt Einzeltermine, den 4er Block oder den Block ab 12 Wochen maximal bis zum Ende des Jahres. Wähle jetzt dein Startdatum aus. Die Folgetermine werden automatisch generiert. An Feiertagen finden keine Kurse statt.
- Auf Weiter klicken und deine persönlichen Daten eingeben.
- Auf Weiter klicken danach erscheint die Gesamtgebühr.
- Auf Weiter klicken dann auf

Weiter zur Kasse

klicken.

- Die Zahlungsart (ab 12 Wochen ist auch eine monatliche Ratenzahlung möglich) auswählen und die Allgemeinen Geschäftsbedingungen akzeptieren.
- Dann auf

Zahlungspflichtig bestellen

klicken.

- Jetzt bist du angemeldet und erhältst automatisch deine Anmeldebestätigung. Herzlichen Glückwunsch zu deiner Kursteilnahme!
- **Übrigens:** Es ist auch möglich mehrere Personen aus dem gleichen Haushalt und sogar auch mehrere nicht verwandte Personen mit verschiedenen Adressen auf einer E-Mail Adresse anzumelden. Dies muss für jede Person einzeln erfolgen.
- Stornierung/Rücktritt/Übertragung

Bis zu maximal zwei Wochen <u>vor</u> Kursbeginn kann kostenlos storniert werden. Danach oder bei Nichterscheinen wird die gesamte Kursgebühr berechnet. Die Stornierung bedarf der Schriftform. Kurs Karten sind nicht auf andere Personen übertragbar.

Wir wünschen dir viel Splish Splash Spaß und viel Erfolg in deinem Lieblingskurs. Karin & Michael E. Becker und das DEHAGFIT Service Team